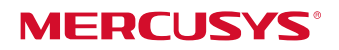

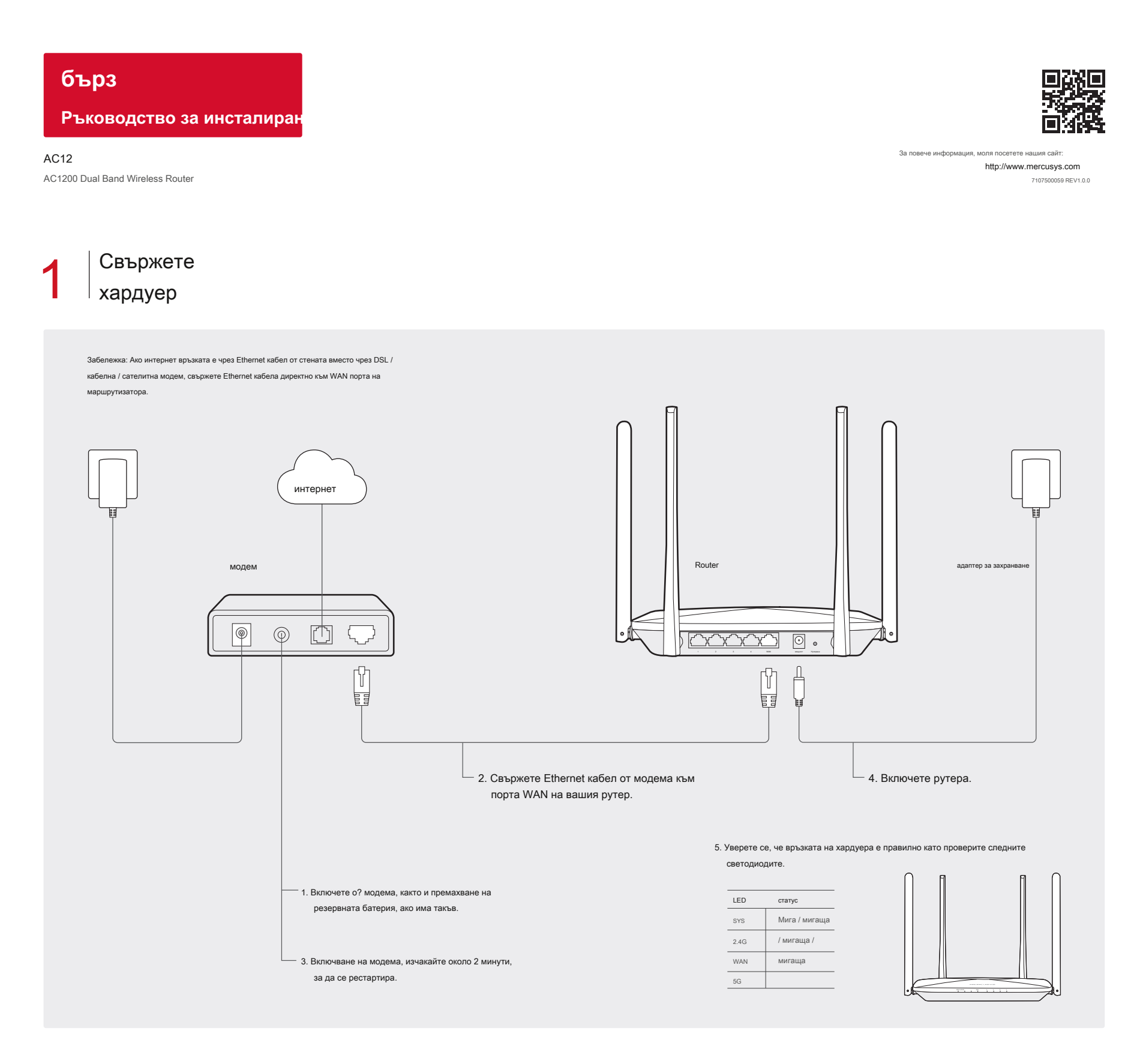

2 Conf igure рутера

1 Свържете компютъра към рутера (жична или безжична).

## Wired

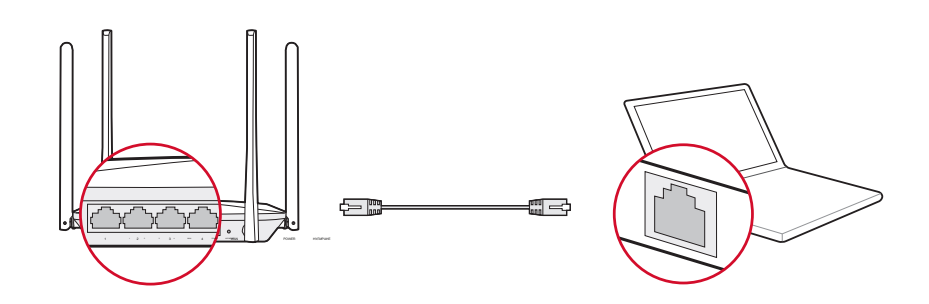

Безжичен

Свържете се безжично с помощта на SSID (Име на мрежата), отпечатана върху етикета на продукта в долната част на рутера.

MERCUSYS' ModelAC12(EU) Ver1.0 SN:XXXXXXXXXXX MACXXXXXXXXXXX SSID.MERCUSYS\_XXXX\_SG EAE

### а. Въведете http://mwlogin.net в адресната лента на уеб браузъра на. Създаване на вход

парола при напомняне.

| 8                                                                                                    |  |  |
|----------------------------------------------------------------------------------------------------|--|--|
| Създаване на име Парола                                                                                                    |  |  |
| Ахо забравите паролата, моля възстановяване на рутера, за да му фабрични настройки. Моля, въведете<br>6-15 знака, с използване на комбинация от цифри, букви и символи. |  |  |
| нова парола                                                                                                    |  |  |
| Соп? RM парола                                                                                                    |  |  |
|                                                                                                    |  |  |
| $\rightarrow$                                                                                                    |  |  |

6. Изберете вашия тип връзка и въведете съответните параметри. Ако вие сте сигурни за вашия тип връзка, щракнете Автоматично откриване. Тук използваме РРРоЕ като пример.

д. Кликнете 📀 за да завършите настройката. След това можете да се насладите на Интернет! 😔

| мрежа                                                                          |                       |  |  |  |  |  |
|--------------------------------------------------------------------------------|-----------------------|--|--|--|--|--|
| Въведете потребителско име и парола, предоставена от вашия интернет доставчик. |                       |  |  |  |  |  |
| Вид на връзката РРРоЕ 🔍                                                        | Автоматично откриване |  |  |  |  |  |
| Потребител                                                                     |                       |  |  |  |  |  |
| парола                                                                         |                       |  |  |  |  |  |
| $\rightarrow$                                                                  |                       |  |  |  |  |  |

# бележка: Ако в прозореца за вход не се появи, моля обърнете се към Въпроси и отговори> Q1.

### ° С. Персонализиране на вашата безжична мрежа име и парола.

|                             | <b>ि</b>         |
|-----------------------------|------------------|
| Бе                          | жичен            |
| 2.4GHz безжична             |                  |
| Име на мрежата (SSID) М     | ERCUSYS_XXXX     |
| парола                      |                  |
| 5GHz Wireless               |                  |
| Име на мрежата (SSID) М     | IERCUSYS_XXXX_5G |
| парола                      |                  |
| Copy 2.4GHz безжична парола |                  |
| $\leftarrow$                | $\rightarrow$    |

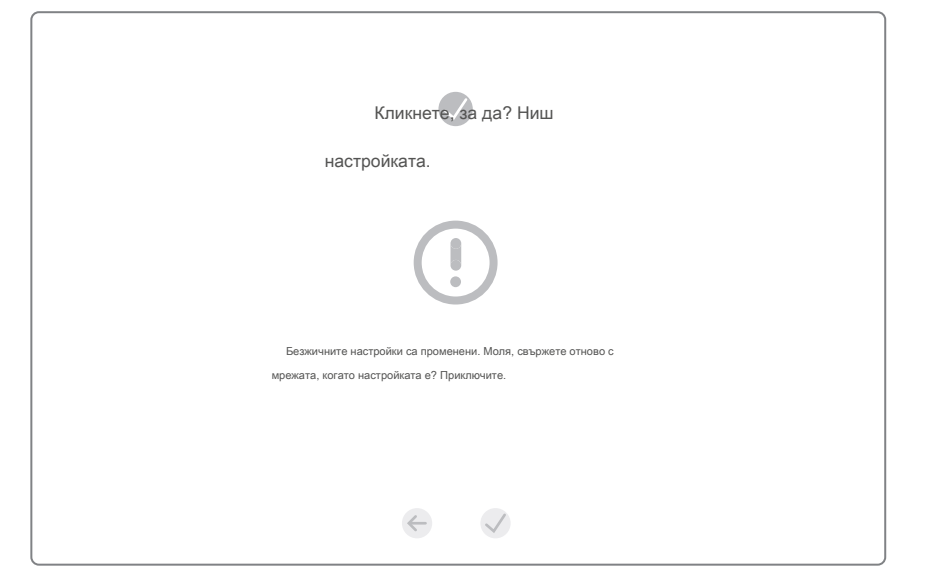

## LED индикатори

| LED            | Статус        | посочване                                                                                                    |
|----------------|---------------|----------------------------------------------------------------------------------------------------|
| SYS            | О?<br>Мига О? | Властта е о ?.<br>Маршрутизаторът работи правилно.                                                                                   |
| 2.4G<br>5G     | На Мига       | 2.4GHz / 5GHz безжичен е забранено.<br>2.4GHz / 5GHz безжичен е активирана.<br>2.4GHz / 5GHz безжичен предава / получаване на данни. |
| WAN<br>4/3/2/1 | О? На<br>Мига | Съответният отвор не е свързан.<br>Съответният отвор е свързан. Съответният портът е<br>предаване / приемане на данни.               |

# FAQ (често задавани въпроси)

Q1. Какво мога да направя, ако прозореца за влизане, не се появява?

A1. Ако компютърът е настроен на статичен IP адрес, да го промените, за да се получи на адрес автоматично. А2. Уверете се, че http://mwlogin.net е въведен правилно в уеб браузъра. А3. Използвайте друг уеб браузър и опитайте отново. А4. Рестартирайте вашия рутер и опитайте отново.

А5. Изключване на мрежовия адаптер се използва в момента и след това да го активирате отново.

#### Q2. Какво мога да направя, ако не мога да вляза в интернет?

А1. Проверете дали в интернет работи правилно, като се свържете с компютър директно към модема чрез

Ethernet кабел.

Ако не е, свържете се с вашия доставчик на интернет услуги.

A2. Отворете уеб браузър, въведете http://mwlogin.net и да се опита да се създаде отново. А3. Рестартирайте вашия рутер и опитайте отново.

Забележка: За потребители на кабелен модем, рестартирайте модема първи?. Ако проблемът продължава да съществува, влезте в страницата на уеб управление, отидете на Advanced> Мрежа> MAC адрес Настройки, изберете Използвайте MAC адрес на текущата компютъра (MAC Cione) и Save.

## Q3. Как да възстановя рутера до фабричните настройки по подразбиране?

А1. С рутера включен, натиснете и задръжте бутона Reset на задния панел за приблизително 8 секунди, докато всички светодиоди се включват временно.

A2. Влезте в страницата на уеб управление на рутера, и отидете на Advanced> System Tools> Фабрично възстановите, щракнете върху Restore, след което изчакайте завършването на процеса.

### Q4. Какво мога да направя, ако забравя паролата си уеб страница управление?

А. Възстановяване на рутера до фабричните настройки по подразбиране и след това да създадете нова парола, когато бъдете подканени.

### Q5. Какво мога да правя ако забравя паролата за мрежата безжично?

подразбиране, безжичната мрежа не разполага с парола.

А2. Ако сте задали парола за мрежата, влезте в страницата на уеб управление на рутера, отидете на Основни> Wireless за получаване или промените паролата си. А1. По